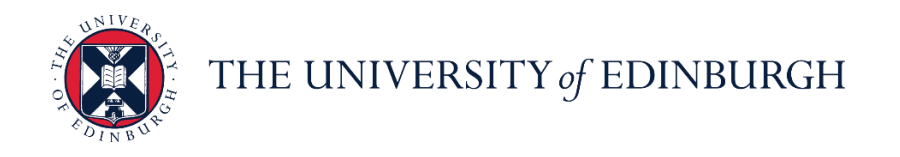

## People and Money system

We realise this formatting may not be accessible for all – to request this document in an alternative format please email <u>hrhelpline@ed.ac.uk.</u>

Line Manager Guide- How to Process Terminations

Line Manager

Estimated time to complete: 12 minutes

#### Before you start

- 1. Familiarise yourself with the Guide to Employment Separation.
- 2. Discuss and agree on the final date of employment and when any accrued annual leave will be taken. If the employee has outstanding annual leave to take, they should be encouraged to take this during their notice period. However, where, for operational reasons, it is not feasible for all of the annual leave to be taken during the notice period, the employee's outstanding annual leave will be paid to them in their final salary.
- 3. Approve any agreed annual leave. Unused annual leave will automatically be paid out with the final salary, so it is vital that all annual leave taken in the year is booked and approved to avoid a financial impact. Employees should only be paid for leave if there are operational reasons why leave can't be taken.
- 4. If the employee is leaving your team to take on another assignment at the University (transferring) do not process this as a termination, typically the school or department where the employee is taking on the new post will process the transfer as part of the recruitment process.
- 5. If the employee is intending to retire, they should contact the pensions team 3 months before their planned retirement date.

- If any relocation costs are to be recovered follow the guidance within the policy and information on the <u>Relocation Assistance</u> webpage and add the amount, if applicable, to the pay adjustments field.
- In the event of an employee's death, do not process this as a termination in People and Money. Refer to the <u>Death in Service Guidance</u> and follow the actions outlined in the Manager Responsibilities section.
- 8. Contingent Worker records should be terminated when their period of engagement comes to an end using the action 'End Contingent Worker'.
- 9. Read the guidance available on leaving the University webpages.

#### Assumed Knowledge:

- 1. If the employee is resigning, you should process the termination as soon as you are notified of their resignation in writing.
- 2. Please do not submit a termination request over 3 months in advance of the projected end date for those on a **Fixed term contract**.
- If there is a future dated change on the employee's record, you must contact HR Operations to query this before you can submit the termination to HR Operations for approval.
- 4. Once a termination has been approved by HR Operations an Offboarding (Leaver) Journey will be assigned automatically, in most cases this will be to assigned to the Employee, Line Manager and SDA. Further information regarding Journeys can be found in the <u>Line Manager or SDA Guide to Journeys</u>.
- 5. It is **important you select the correct termination action** (reason for leaving) to ensure the correct Journey and correspondence are issued when the termination is approved. See the <u>appendix for details</u>. Please note in some instances HR Partners or HR Operations will be responsible for processing the termination, this is outlined in the appendix.
- 6. If the employee has more than one assignment, a warning message will be displayed advising that all assignments will be terminated. For now, you must continue with the termination adding a note in the comments box to clarify which assignment you want to terminate.

- 7. If an employee has multiple assignments and you are terminating them from an assignment that is not their primary assignment (i.e. their main assignment), the leavers' Journey will be assigned to the Line Manager and School/Department Administrator of the primary assignment once approved. Follow the guidance in the Line Manager or SDA Guide to Journeys to have the tasks reassigned to the area in which the employee is leaving.
- 8. Resignations of sponsored workers must be reported to HR Operations immediately by raising a Service Request.
- 9. To amend or cancel a termination raise the 'Amend or cancel a termination' service request form via the Help Desk
- 10. For **Cancellation of Hire** (i.e. a pending worker is being terminated before they've gone through payroll even once or for new hire no show), you need to raise a service request as HR will review and process this. Line Managers/SDA's **must not** terminate a Pending Worker record or use the action reason cancellation of hire.
- 11. For Guaranteed Hours staff the termination Date entered should be the last day in employment. For any GH staff who have not worked any hours offered for more than 12 months please follow the guidance within the <u>Guide to Guaranteed Hours</u> (GH Dormant Process) and attach copies of the GH Dormant letters to the termination. Where the termination reason is 'Dormant' the date of termination should be the last working day in the month that the final letter is sent as per the guide to Guaranteed Hours Hours above.
- 12. Contingent workers should be terminated in all cases using the 'End Contingent Worker' action.

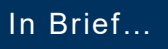

This is a simple overview of the process.

- From the Dashboard, select My Team Note: If you're a School/Dept admin, please select My Client Groups.
- 2. Click on Show More under Quick Actions
- 3. Then select **Termination** under Employment
- 4. Search for the employee you wish to Terminate

- 5. Enter the termination details into the **When and Why** display box:
  - a. Date the termination takes effect (Last date of employment)
  - b. Relevant **Action Name** from the dropdown menu under 'What's the way to terminate the employee?'
  - c. Relevant **Action Reason** from the dropdown menu under 'Why are you terminating [employee name]?'

Then, click Continue

Contin<u>u</u>e

- 6. Enter the termination information into the **Termination Info** display box:
  - a. Relevant HESA Reason for end of Contract from the dropdown menu
  - b. Relevant **HESA location after leaving** from the dropdown menu
  - c. Relevant HESA activity after leaving from the dropdown menu
  - d. Pay Adjustments Required Note: You must provide details of any pay adjustments required. Final salary includes payment for unused annual leave or deduction for overtaken leave. This field should not be used to request pay in lieu of holidays except in exceptional circumstances. Please see the <u>Guide to</u> <u>Employee Separation</u> for more details.

Continue

Then, click **Continue** 

- Enter comments as appropriate and upload any relevant attachments (such as resignation letters / GH Dormant Letters) in the Comments and Attachments display box
- 8. Click on **Submit** on the top right corner
- 9. If it's a resignation, **upload** resignation letter to Employee File SharePoint. GH Dormant Letters should also be uploaded here too.

For more detail, see the next section.

## In Detail...

1. From the Dashboard, select My Team

| $\equiv \int_{0}^{0} \frac{1}{1000} \int_{0}^{0} \frac{1}{10000000000000000000000000000000000$ | IIVERSITY<br>BURGH                                                                                                    |   | ☆ | Þ | 2 | €В∼ |
|------------------------------------------------------------------------------------------------|----------------------------------------------------------------------------------------------------|---|---|---|---|-----|
|                                                                                                | Good afternoon, Carlie Benitez!<br>Me My Team My Client Groups Sales Service Help Desk Tools Others                                                                                                    |   |   |   |   |     |
|                                                                                                | Image Manager       Image Manager         Image Continuous service Dates       Image Manager         Image Continuous service Dates       Image Manager         Image Manager       Image Manager         Image Manager       Image Manager <th></th> <th></th> <th></th> <th></th> <th></th> |   |   |   |   |     |
|                                                                                                | I hings to Finish 6 days ago X 1 week ago X                                                                                                    |   |   |   |   |     |
|                                                                                                | Assigned to Me Pri Pri New job requisition New job requisition Analyst CCBS - 12 Analyst - 11 assigned assigned to you to you                                                                                                    | > | • |   |   |     |

Note: If you're a school/department admin, please select My Client Groups.

2. Click on Show More under Quick Actions

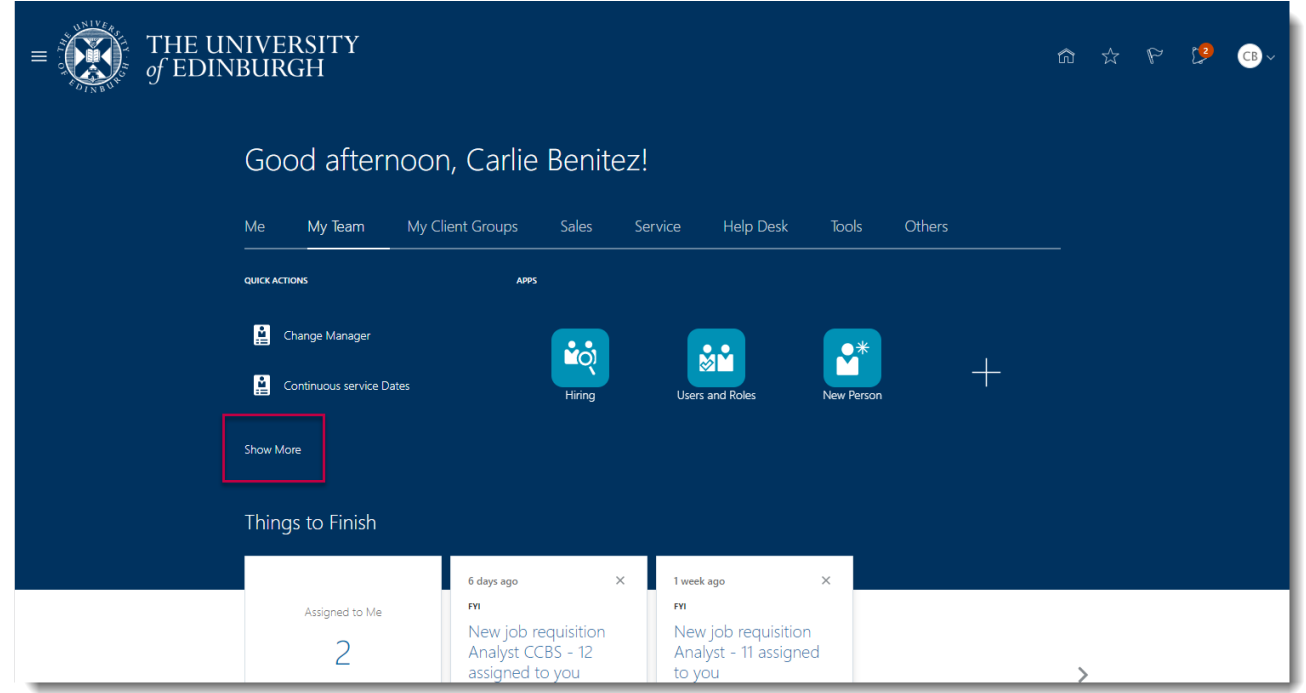

3. Then select **Termination** under Employment

| $\equiv \int_{O}^{O} THE UNIVERSITY of EDINBURGH$                                      | ☆ ☆ ♥ 🧐 🦦 |
|----------------------------------------------------------------------------------------|-----------|
| Good afternoon, Carlie Benitez!                                                        |           |
| Me My Team My Client Groups Sales Service Help Desk Tools Others                       |           |
| ← Show Less<br>Employment                                                              |           |
| 🔛 Change Manager 🔛 Continuous service Dates 📝 Employment Info 📩 Add Assignmen          | nt        |
| 😰 Document Records 🛃 Termination 🛱 Direct Reports 😫 Change Locatio                     | nc        |
| 👸 Create Vacancy 📝 Additional Assignment Info 📃 Document Delivery 🚓 Eligible Jobs      |           |
| Allocate Checklists Person Identifiers for External д Change Photo                     |           |
| Compensation                                                                           |           |
| 🐼 Change Salary 🐼 Individual Compensation 🐼 View Compensation History 🐼 Compensation I | Info      |

4. Search for the employee you wish to Terminate

| C Termination                                                                                                    |  |
|----------------------------------------------------------------------------------------------------|--|
|                                                                                                    |  |
| green Search Person                                                                                                    |  |
| Name         Personal Job Title         Work Email         Person Number           EG         Emerson Green         Research Nurse         Emerson Green@train.ed.ac.uk         158564 |  |
|                                                                                                    |  |
|                                                                                                    |  |
|                                                                                                    |  |
|                                                                                                    |  |
|                                                                                                    |  |
|                                                                                                    |  |

5. Enter the termination details into the **When and Why** display box:

| $\equiv \int_{0}^{\infty} \int_{0}^{0} \frac{1}{EDIN} dF EDIN$ | NIVERSITY<br>NBURGH                                  |     |          |                  |                 |       |       |     | Ţ    |           |                 | ŵ   | ۵          | LC ~ |
|----------------------------------------------------------------|------------------------------------------------------|-----|----------|------------------|-----------------|-------|-------|-----|------|-----------|-----------------|-----|------------|------|
| EP Terminat                                                    | e Work Relationship                                  |     |          |                  |                 |       |       |     |      |           | Sub <u>m</u> it | t ( | <u>C</u> a | ncel |
|                                                                | When and Why                                         |     |          |                  |                 |       |       |     |      |           |                 |     |            |      |
|                                                                | *When does the termination take effect?<br>7/08/2020 | ţ,  | Ei<br>18 | nter a<br>5/08/2 | a date<br>2011. | on or | after |     | mile | ee Payne? | -               |     |            |      |
|                                                                | *What's the action name?                             |     |          |                  | Auai            | ust 2 | 020   |     | >    |           |                 |     |            |      |
|                                                                | Resignation                                          | ≜ s | UN       | MON              | TUE             | WED   | тни   | FRI | SAT  |           |                 |     |            |      |
|                                                                |                                                      |     | 26       | 27               | 28              | 29    | 30    | 31  | 1    |           |                 |     |            |      |
|                                                                |                                                      |     | 2        | 3                | 4               | 5     | 6     | 7   | 8    |           |                 |     |            |      |
|                                                                |                                                      |     | 9        | 10               | 11              | 12    | 13    | 14  | 15   |           |                 |     |            |      |
| L. L. L. L. L. L. L. L. L. L. L. L. L. L                       |                                                      |     | 16       | 17               | 18              | 19    | 20    | 21  | 22   |           |                 |     |            |      |
|                                                                | Contan Tananin atian Infa                            |     | 23       | 24               | 25              | 26    | 27    | 28  | 29   |           |                 |     |            |      |
|                                                                | <ul> <li>Enter Termination Into</li> </ul>           |     | 30       | 31               | 1               | 2     | 3     | 4   | 5    |           |                 |     |            |      |
|                                                                |                                                      |     |          |                  |                 | Toda  | y     |     |      |           |                 |     |            |      |
|                                                                | (3) Commonts and Attachmonts                         |     |          |                  |                 |       |       |     |      |           |                 |     |            |      |
|                                                                |                                                      |     |          |                  |                 |       |       |     |      |           |                 |     |            |      |
|                                                                |                                                      |     |          |                  |                 |       |       |     |      |           |                 |     |            |      |
|                                                                |                                                      |     |          |                  |                 |       |       |     |      |           |                 |     |            |      |
|                                                                |                                                      |     | _        | _                | _               | _     | _     | _   | _    |           |                 | _   | _          |      |

- a. Date the termination takes effect (employee's last day of employment)
- b. Relevant **Action Name** from the dropdown menu. Please use the Appendix to help you select the appropriate option, note that some actions must only be used by HR.

#### Notes:

- Please be aware that each termination action and action reason has differing Leaver Journeys tasks and correspondence attached to it. If you would like to check what the employee, line manager and school/dept administrator will receive, see the <u>appendix</u> at the end of this document.
- In the case of non-workers who are on a Tier 5/Temporary Worker visa, the reason 'Non Worker -> Tier 5 Sponsored Researcher' should always be used.
- Contingent Workers ending their period of engagement please use the action 'End Contingent Worker' in all cases.

| $\equiv \int_{0}^{\infty} \int_{0}^{0} \int_{0}^{0} \frac{1}{10000000000000000000000000000000000$ | IVERSITY<br>BURGH                                                                                                    |                                                                                                    | ~ <sup>ي</sup> \$ ش            |
|---------------------------------------------------------------------------------------------------|----------------------------------------------------------------------------------------------------|----------------------------------------------------------------------------------------------------|--------------------------------|
| EP Terminate<br>Emilee Payne                                                                      | Work Relationship                                                                                                    |                                                                                                    | Sub <u>m</u> it <u>C</u> ancel |
|                                                                                                   | When and Why      When does the termination take effect?     Z8/08/2020      What's the action name?      Concellation     Action     Abandon Contract     Cancellation of Hire     Death in Service     Dismissal     Domant     3     Comments and Attachments | *Why are you terminating Emilee Payne?<br>Length of Service<br>9 Years 0 Months 14 Days<br>Continue |                                |

c. Relevant Action Reason from the dropdown menu

| $\equiv \int_{0}^{\infty} \int_{0}^{\infty} \int_{0}^{0} \frac{1}{EDIN} dF = 0$ | INIVERSITY<br>NBURGH                    |                                        | â þ (c) -                                                |
|---------------------------------------------------------------------------------|-----------------------------------------|----------------------------------------|----------------------------------------------------------|
| EP Terminat                                                                     | e Work Relationship                     |                                        | Sub <u>m</u> it <u>C</u> ancel                           |
|                                                                                 | When and Why                            |                                        |                                                          |
|                                                                                 | "When does the termination take effect? | *Why are you terminating Emilee Payne? | S Error: A value is required.<br>You must enter a value. |
|                                                                                 | 28/08/2020                              |                                        |                                                          |
|                                                                                 | *What's the action name?                | Reason                                 |                                                          |
|                                                                                 | Dismissal V                             | Capability                             |                                                          |
|                                                                                 |                                         | Conduct                                |                                                          |
|                                                                                 |                                         | III-health                             |                                                          |
|                                                                                 |                                         | Some Other Substantial Reason          |                                                          |
|                                                                                 | ② Enter Termination Info                |                                        |                                                          |
|                                                                                 | ③ Comments and Attachments. If resigna  | tion, attach resignation letter.       |                                                          |
|                                                                                 |                                         |                                        |                                                          |

### Then, click Continue.

| = of EDI                   | INIVERSITY<br>NBURGH                    |             |                                        |   | û () €                         |
|----------------------------|-----------------------------------------|-------------|----------------------------------------|---|--------------------------------|
| EP Terminat<br>Emilee Payn | te Work Relationship<br><sup>e</sup>    |             |                                        |   | Sub <u>m</u> it <u>C</u> ancel |
|                            | 1 When and Why                          |             |                                        |   |                                |
|                            | *When does the termination take effect? |             | *Why are you terminating Emilee Payne? |   |                                |
|                            | 28/08/2020                              | Ċo          | Capability                             | ~ |                                |
|                            | *What's the action name?                |             | Length of Service                      |   |                                |
|                            |                                         | C           | ontinge                                |   |                                |
|                            | (2) Enter Termination Info              |             |                                        |   |                                |
|                            | (3) Comments and Attachments.           | lf resignat | tion, attach resignation letter.       |   |                                |
|                            |                                         |             |                                        |   |                                |

To see the different Action Name and Action Reason dropdown options and

when to use them, go to the Appendix

- 6. Enter the termination information into the **Termination Info** display box:
  - a. Relevant **HESA Reason for End of Contract** from the dropdown menu.

| EP<br>Enilee Payr | te Work Relationship<br><sup>Je</sup>                                                                              |                                      |        | Sub <u>m</u> it | <u>C</u> ancel |
|-------------------|----------------------------------------------------------------------------------------------------|--------------------------------------|--------|-----------------|----------------|
|                   | ① When and Why                                                                                                    |                                      | 🖋 Edit |                 |                |
|                   | 2 Enter Termination Info                                                                                           |                                      |        |                 |                |
|                   | "HESA Reason for end of contract                                                                                   | HESA Reason for end of contract ving | ~      |                 |                |
|                   | Continued employment, new HESA contract record generated<br>Atypical contract issued<br>End of fixed-term contract | Pay Adjustments Required             |        |                 |                |
|                   | Voluntary redundancy<br>Other redundancy<br>Resignation                                                            | Continue                             | Å      |                 |                |
|                   | Retirement (excluding ill-health)<br>3 Death<br>Other (includes dismissal and ill-health)                          | ation, attach resignation letter.    |        |                 |                |
|                   |                                                                                                    |                                      |        |                 |                |

To see the different HESA Reason for End of Contract dropdown options, go to <u>Appendix</u> (not applicable for end contingent worker)

b. Relevant **HESA Location After Leaving** from the dropdown menu

| Terminate V<br>EP Emilee Payne | Work Relationship                                                                                                    |                                                                                                    |        | Sub <u>m</u> it <u>C</u> ancel |
|--------------------------------|----------------------------------------------------------------------------------------------------|----------------------------------------------------------------------------------------------------|--------|--------------------------------|
|                                | 1) When and Why                                                                                                    |                                                                                                    | 🖍 Edit |                                |
| •                              | 2 Enter Termination Info                                                                                                    |                                                                                                    |        |                                |
|                                | *HESA Reason for end of contract<br>Other (includes dismissal and ill-health)<br>*HESA Location After Leaving<br>England<br>Wales<br>Scotland<br>Northern Ireland<br>UK (not otherwise specififed)<br>3 Other EU | *HESA Activity After Leaving<br>HESA Location After<br>Leaving<br>uired<br>Continue<br>ation, attach resignation letter. | v      |                                |
|                                | Non EU<br>Not Known<br>Information Refused                                                                                                    |                                                                                                    |        |                                |

To see the different HESA Location after Leaving dropdown options and when to use them, go to the <u>Appendix</u> (not applicable for end contingent worker)

| Terminate Work Re<br>Emilee Payne    | lationship                                             |                                                                                                    | Sub <u>m</u> it <u>C</u> a     | incel |
|--------------------------------------|--------------------------------------------------------|----------------------------------------------------------------------------------------------------|--------------------------------|-------|
| (1) When                             | and Why                                                |                                                                                                    | 🖉 Edit                         |       |
| Enter<br>"HESA Reaso                 | Termination Info                                       | "HESA Activity After Leaving                                                                                                    | HESA Activity After<br>Leaving |       |
| Other (inclu<br>"HESA Locat<br>Wales | les dismissal and ill-health)   on After Leaving  Cont | Working in a higher education institution     Working in another education institution     Working in a research institute (private)     Working in a research institute (public)     NHS/General medical practice/General dental practice | ]                              |       |
| ③ Comn                               | nents and Attachments. If resignatic                   | Working in another public sector organisation<br>Working in the voluntary sector<br>Working in the private sector<br>Self employed<br>Registered as a student<br>Retired<br>Not in regular employment                                      |                                |       |

c. Relevant HESA Activity After Leaving from the dropdown menu

To see the different HESA Activity After Leaving dropdown options and when to use them, go to <u>Appendix</u> (not applicable for end contingent worker)

**Pay Adjustments Required** – Add any other pay adjustments required, for example, to recover relocation payments, payments for balancing of annualised or fractional contracts etc. Final salary includes payment for unused annual leave or deduction for overtaken leave. This field should not be used to request pay in lieu of holidays except in exceptional circumstances. Please see the <u>Guide to Employee</u> <u>Separation</u> for more details. Any outstanding annual leave will automatically be paid with the final salary, so it's vital that leavers use their annual leave entitlement by the date their employment ends, to avoid a financial impact, (not applicable for end contingent worker).

| EP Terminate<br>Emilee Payne | e Work Relationship                                                                                                    |           |                                                                                                    |      | Sub <u>m</u> it <u>C</u> ancel |
|------------------------------|----------------------------------------------------------------------------------------------------|-----------|----------------------------------------------------------------------------------------------------|------|--------------------------------|
|                              | ① When and Why                                                                                                    |           |                                                                                                    | 🖋 Ed | lit                            |
|                              | Enter Termination Info                                                                                                 |           |                                                                                                    |      |                                |
|                              | *HESA Reason for end of contract<br>Other (includes dismissal and ill-health)<br>*HESA Location After Leaving<br>Wales | v<br>v    | *HESA Activity After Leaving<br>Working in a higher education institution<br>Pay Adjustments Required<br>Payments for balancing annual leave | Pa   | y Adjustments<br>quired        |
|                              | ③ Comments and Attachments. It                                                                                         | f resigna | tion, attach resignation letter.                                                                                                    |      |                                |

If any **relocation costs** are to be recovered follow the guidance within the policy and information on the <u>Relocation Assistance</u> webpage and add the amount, if applicable, to the pay adjustments field.

**Immigration Fee Assistance Repayment** - HR Operations will check whether any repayment is required upon receipt of the termination notification in People and Money. However, if you are aware that the employee has been in receipt of reimbursement and may be due to pay back some of this, you can make HR Operations aware of this by adding a comment to the Pay Adjustments field. Further guidance is available on the Immigration Fee Assistance webpage within the Immigration Fee Financial Assistance Guidelines.

**Electric Vehicle salary sacrifice** - Payroll will check whether any additional payments e.g. early termination charge, are required upon receipt of the termination notification in People and Money. However, if you are aware that the employee has an electric vehicle and may have an additional payment to make, you can make Payroll aware of this by adding a comment to the Pay Adjustments field. Further guidance is available on the Pay & Reward SharePoint.

#### Then, click **Continue.**

| EP<br>EP | e Work Relationship                                                           |                                                                           | Sub <u>m</u> it <u>Cancel</u> |
|----------|-------------------------------------------------------------------------------|---------------------------------------------------------------------------|-------------------------------|
|          | ① When and Why                                                                |                                                                           | 🖉 Edit                        |
|          | 2 Enter Termination Info                                                      |                                                                           |                               |
|          | *HESA Reason for end of contract<br>Other (includes dismissal and ill-health) | *HESA Activity After Leaving<br>Working in a higher education institution | ~                             |
|          | *HESA Location After Leaving<br>Wales ~                                       | Pay Adjustments Required<br>Payments for balancing annual leave           | Pay Adjustments<br>Required   |
|          |                                                                               | iontin <u>u</u> e                                                         |                               |
|          | ③ Comments and Attachments. If resigna                                        | tion, attach resignation letter.                                          |                               |
|          |                                                                               |                                                                           |                               |
|          |                                                                               |                                                                           |                               |

Enter comments as appropriate and upload any relevant attachments (such as resignation letters/ GH Dormant letters) in the **Comments and Attachments** display box.

| EP Terminat | te Work Relationship<br>•                                              |        | Sub <u>m</u> it | <u>C</u> ancel |
|-------------|------------------------------------------------------------------------|--------|-----------------|----------------|
|             | ① When and Why                                                         | 🖍 Edit |                 |                |
|             | ② Enter Termination Info                                               | 🖍 Edit |                 |                |
|             | 3 Comments and Attachments. If resignation, attach resignation letter. |        |                 |                |
|             | Attachments                                                            |        |                 |                |
|             | Drag files here or click to add attachment 🗸                           |        |                 |                |
|             |                                                                        |        |                 |                |

7. Click on Submit on the top right corner

| EP Terminat | e Work Relationship                                                 |        | Sub <u>m</u> it <u>Cancel</u> |
|-------------|---------------------------------------------------------------------|--------|-------------------------------|
| œ           | ① When and Why                                                      | 🖌 Edit |                               |
|             | <ol> <li>Enter Termination Info</li> </ol>                          | 🖋 Edit |                               |
|             | Omments and Attachments. If resignation, attach resignation letter. |        |                               |
|             | Comments                                                            |        |                               |
|             |                                                                     |        |                               |
|             | Attachments                                                         | }      |                               |
|             | Drag files here or click to add attachment 🐱                        |        |                               |

8. If resignation, upload a copy of the resignation letter to the Employee File SharePoint. GH Dormant Letters should also be uploaded here too.

## Appendices

#### Action Name and Action Reason

The table below shows the action name and action reason dropdown options and associated correspondence Journeys.

| Action Name | Action Reason                                | When to use this Action<br>Reason                                                      | Journey and<br>correspondence triggered |
|-------------|----------------------------------------------|----------------------------------------------------------------------------------------|-----------------------------------------|
| Resignation | Better Pay and Benefits                      | Employee resigns for better                                                            | Employee receives an                    |
|             | Package                                      | pay and benefits package.                                                              | acceptance of resignation               |
|             | Better Working                               | Employee resigns for a better                                                          | letter                                  |
|             | Environment                                  | working environment.                                                                   |                                         |
|             | Better Work-Life Balance                     | Employee resigns for a better work-life balance.                                       | SDA receives 'Leaving the               |
|             | Career Change                                | Employee resigns to make a career change.                                              | University' Journey and Tasks.          |
|             | Career Progression                           | Employee resigns in want of career progression.                                        |                                         |
|             | Discrimination,                              | Employee resigns due to                                                                |                                         |
|             | Harassment or Bullying                       | discrimination, harassment or bullying.                                                |                                         |
|             |                                              | You should only use this<br>action reason following<br>advice from your HR<br>Partner. |                                         |
|             | Health Reasons                               | Employee resigns due to health reasons.                                                |                                         |
|             | Job Insecurity or Effects                    | Employee resigns as a result                                                           |                                         |
|             | of Organisational Change                     | of job insecurity or                                                                   |                                         |
|             |                                              | organisational change.                                                                 |                                         |
|             | Maternity (Before                            | Employee resigns before                                                                |                                         |
|             | Childbirth)                                  | going on maternity leave.                                                              |                                         |
|             | Maternity Leave (Three<br>Months After)      | Employee resigns after being<br>on maternity leave for more<br>than 3 months.          |                                         |
|             | Non-Return from<br>Maternity Leave           | Employee resigns after<br>deciding not to return from<br>maternity leave.              |                                         |
|             | Personal Reasons                             | Employee resigns for<br>personal reasons.                                              |                                         |
|             | Prior to Conduct or<br>Capability Procedures | Employee resigns prior to<br>conduct or capability<br>procedures commencing.           |                                         |
|             | Relocating                                   | Employee resigns due to relocation.                                                    |                                         |

|                               | Returning to Education        | Employee resigns due to a return to education.                                                                                                    |                                                                                                    |
|-------------------------------|-------------------------------|----------------------------------------------------------------------------------------------------|----------------------------------------------------------------------------------------------------|
|                               | Not Known                     | Employee resigns without                                                                                                    |                                                                                                    |
| Resignation -<br>Retirement   | Standard Retirement           | Employee resigns because<br>they intend to retire.                                                                                                    | Employee receives an acceptance of resignation letter.                                                                                                    |
|                               |                               |                                                                                                    | Employee, Line Manager and<br>SDA receive 'Leaving the<br>University' Journey and Tasks.                                                                                                    |
|                               | III Health Retirement         | Employee retires due to ill<br>health.<br>This action reason should<br>only be used by HR.                                                                          | Line Manager and SDA<br>receive 'Leaving the University<br>for an involuntary reason'<br>Journey and Tasks.<br>No Journey to Employee.                                                                               |
| End of Fixed<br>Term Contract | End of Fixed Term<br>Contract | Employee's fixed term<br>contract has reached its end<br>date.                                                                                                    | Employee receives<br>confirmation that their fixed<br>term contract is ending as<br>expected.                                                                                                    |
|                               |                               | If the employee is due a<br>redundancy payment, and<br>they have over two years<br>of service, then the action<br>reason 'Redundancy from<br>Expiry of FTC applies. | Employee, Line Manager and<br>SDA receive 'Leaving the<br>University' Journey and Tasks.                                                                                                    |
| End of Casual<br>Contract     | End of Casual Contract        | HR Operations use only                                                                                                    | No Journey or<br>Correspondence.                                                                                                    |
| End Contingent<br>Worker      |                               | When a Contingent Worker's period of engagement is ending                                                                                                    | No Journey or<br>Correspondence.                                                                                                    |
| Death In Service              | Death In Service              | Employee dies in service.<br>This action reason should<br>only be used by HR<br>Partners.                                                                           | No Journey or<br>correspondence. <b>Line</b><br><b>Managers should follow <u>the</u><br/><u>Death in Service guidance</u><br/>available from the HR A-Z<br/>Policies webpage.<br/>Payroll and Pensions receive a</b> |
|                               |                               |                                                                                                    | notification.                                                                                                    |
| Dismissal                     | Capability                    | Employee is dismissed due<br>to capability.<br>You should only use this<br>action reason following<br>advice from your HR Partner.                                  | Line Manager and SDA<br>receive 'Leaving the University<br>for an involuntary reason'<br>Journey and Tasks.<br>No Journey to Employee                                                                                |
|                               | Conduct                       | Employee is dismissed due<br>to conduct.<br>You should only use this<br>action reason following<br>advice from your HR Partner.                                     |                                                                                                    |

|                                                                | III-health                                                                                               | Employee is dismissed due<br>to ill-health.<br>You should only use this<br>action reason following<br>advice from your HR Partner                                                                                                    |                                                                                         |
|----------------------------------------------------------------|----------------------------------------------------------------------------------------------------|----------------------------------------------------------------------------------------------------|-----------------------------------------------------------------------------------------|
|                                                                | Some Other Substantial<br>Reason                                                                         | Employee is dismissed due<br>to some other substantial<br>reason. This includes if an<br>employee is on a student<br>experience contract and this<br>ends earlier than anticipated<br>due to their studies coming to<br>an end earlier than expected.<br>You should only use this<br>action reason following<br>advice from HR. |                                                                                         |
| Redundancy                                                     | Redundancy from Expiry<br>of FTC (Fixed Term<br>Contract)<br>Redundancy from OE<br>(Open Ended) contract | Employee is made redundant<br>due to the expiry of their<br>Fixed Term Contract.<br>Employee is made redundant<br>from their Open-Ended<br>Contract.<br>You should only use this<br>action reason following<br>advice from your HR Partner.                                                                                     | Employee, Line Manager and<br>SDA receive 'Leaving the<br>University Journey' and Tasks |
| Voluntary<br>Severance                                         | Voluntary Severance                                                                                      | For use by <b>HR Only</b> in the circumstance the employee opts for voluntary severance.                                                                                                    | Employee, Line Manager and<br>SDA receive 'Leaving the<br>University' Journey and Tasks |
| Mutually Agreed<br>Termination                                 | Mutually Agreed<br>Termination                                                                           | For use by <b>HR Only</b> in the circumstance the employee is terminated based on a mutual agreement with the University.                                                                                                    | Employee, Line Manager and<br>SDA receive 'Leaving the<br>University' Journey and Tasks |
| TUPE Out                                                       | TUPE Out                                                                                                 | Employee transfers from the<br>University to another<br>organisation under transfer of<br>undertakings regulations.                                                                                                    | Employee, Line Manager and<br>SDA receive 'Leaving the<br>University Journey' and Tasks |
| Employment<br>Terminated Due<br>to Immigration<br>Restrictions | Employment Terminated<br>Due to Immigration<br>Restrictions                                              | Employment is terminated<br>due to immigration<br>restrictions.<br>You should only use this<br>action reason following<br>advice from the immigration<br>team.                                                                                                    | Employee, Line Manager and<br>SDA receive Leaving the<br>University Journey and Tasks   |
| Cancellation of<br>Hire                                        | Cancellation of Hire                                                                                     | For HR Operations use<br>only<br>An offer of employment was<br>revoked because certain<br>conditions were not met (i.e.                                                                                                    | No Journey / Correspondence                                                             |

|                     |                         | unsatisfactory references,<br>issues with right to work etc.)<br>or the individual decided not<br>to accept an offer of<br>employment.                                                                                                    |                                                                                                    |
|---------------------|-------------------------|----------------------------------------------------------------------------------------------------|----------------------------------------------------------------------------------------------------|
| Abandon<br>Contract | Abandon Contract        | Employee is dismissed<br>following due process where<br>employee has abandoned<br>contract and no resignation<br>or notice has been provided.<br>You should only use this<br>action reason following<br>advice from your HR                                                                                                    | Line Manager and SDA<br>receive 'Leaving the University<br>for an involuntary reason'<br>Journey and Tasks.<br>No Journey to Employee |
| Dormant             | Dormant                 | PartnerThis applies to GuaranteedHours employees who havenot worked any hours offeredfor more than 12 months.See the Guide to GuaranteedHoursHoursfor further details.Please attach copies of theletters to the termination.The termination dateshould be the last date inthe month that the finalletter is sent (e.g. lettersent 12th July, terminationdate 31st July). | No Journey/Correspondence                                                                                                    |
| Non Worker          | Tier 5 Sponsored Worker | To terminate the record of a<br>Tier 5/Temporary Sponsored<br>Worker                                                                                                    | No Journey/Correspondence                                                                                                    |
|                     | Scholarship             | To end the payment of a scholarship for a non-worker                                                                                                    |                                                                                                    |

# HESA Reason for End of Contract dropdown options:

| Dropdown Options                        | When to use this HESA Reason for End of Contract |
|-----------------------------------------|--------------------------------------------------|
| Continued employment, new HESA contract | Employee continues their employment with         |
| record generated                        | the University but on a different contract       |
| Atypical contract issued                | Atypical contract issued                         |
| End of fixed-term contract              | Employee is made redundant due to the            |
|                                         | expiry of their Fixed Term Contract              |
| Voluntary redundancy                    | Employee opts for voluntary redundancy           |
| Other redundancy                        | Employee is made redundant on an                 |
|                                         | involuntary basis                                |
| Resignation                             | Employee resigns                                 |

| Retirement (excluding ill-health)         | Employee retires         |
|-------------------------------------------|--------------------------|
| Death                                     | Employee dies in service |
| Other (includes dismissal and ill-health) | Employee is dismissed    |

### HESA Location After Leaving dropdown options

| Dropdown Options             | When to use this HESA Location After<br>Leaving                                      |
|------------------------------|--------------------------------------------------------------------------------------|
| England                      | Employee moves to England after leaving the University                               |
| Wales                        | Employee moves to Wales after leaving the University                                 |
| Scotland                     | Employee stays in Scotland after leaving the University                              |
| Northern Ireland             | Employee moves to Northern Ireland after<br>leaving the University                   |
| UK (not otherwise specified) | Employee stays in the UK after leaving the<br>University but does not specify where  |
| Other EU                     | Employee moves to another country in the EU after leaving the University             |
| Non EU                       | Employee moves to a non EU country after leaving the University                      |
| Not Known                    | The status of the employee's location is unknown                                     |
| Information Refused          | Employee refuses to share information on their location after leaving the University |

### HESA Activity After Leaving dropdown options:

| Dropdown Options                          | When to use this HESA Activity After        |
|-------------------------------------------|---------------------------------------------|
|                                           | Leaving                                     |
| Working in a higher education institution | Employee leaves the University to work in   |
|                                           | another higher education institution        |
| Working in another education institution  | Employee leaves the University to work in   |
|                                           | another education institution               |
| Working in a research institute (private) | Employee leaves the University to work in a |
|                                           | private research institute                  |
| Working in a research institute (public)  | Employee leaves the University to work in a |
|                                           | public research institute                   |
| NHS/General medical practice/General      | Employee leaves the University to work in   |
| dental practice                           | the NHS/General Medical Practice/General    |
|                                           | dental practice                             |
| Working in another public sector          | Employee leaves the University to work in   |
| organisation                              | another public sector organisation          |
| Working in the voluntary sector           | Employee leaves the University to work in   |
|                                           | the voluntary sector                        |
| Working in the private sector             | Employee leaves the University to work in   |
|                                           | the private sector                          |
| Self employed                             | Employee leaves the University to be self-  |
|                                           | employed                                    |

| Registered as a student   | Employee leaves the University to return to education                              |
|---------------------------|------------------------------------------------------------------------------------|
| Retired                   | Employee retires from the University                                               |
| Not in regular employment | Employee leaves the University and does<br>not return to regular employment        |
| Not known                 | Employee does not share information on their activity after leaving the University |